## OFFICE OF INFORMATION TECHNOLOGY EOIR Courts and Appeals System (ECAS) Summary of ECAS Enhancements August 2018

# Contents

| eROP Enhancements                 | 1  |
|-----------------------------------|----|
| DHS Portal and eInfo Enhancements | 9  |
| Judicial Tools Enhancements       | 14 |

# eROP Enhancements

## Ability to Identify Lead / Rider Groups

In order to assist in identifying members of a lead / rider group, a new column has been added called "Lead" which provides the Alien Number (A#) for the lead associated with that alien listed in the row.

| 3                              | U.S. Department of Jus | itice   Đ         | kecutive (      | Office for Imm  | igration Revi   | ew Electronic F  | Record of Proceed | ings (eRO | P) _      | L Welcome, Hac | hem0     |
|--------------------------------|------------------------|-------------------|-----------------|-----------------|-----------------|------------------|-------------------|-----------|-----------|----------------|----------|
| Search                         | Alien N                | Form              | Base C          | ity             |                 | Priority Reasons |                   |           |           |                |          |
| ROP Intake Queue               | Enter                  | Alien Number      | Sele            | ct Base City    | ~               | Select Reasons   | × .               | Search    |           | Clear          |          |
| accepted Documents             |                        |                   |                 |                 | 1               |                  |                   |           |           |                |          |
| Rejected Documents             |                        |                   |                 |                 |                 |                  |                   |           |           |                |          |
| Jpload Initiation<br>Occuments | eROP Intak             | e Queue - Pending | Requests        |                 |                 |                  |                   |           |           |                |          |
|                                | Actions                | Alien Number      | Lead            | Tracking Number | Initiation Date | Document Type    | Base City         | Age(days) | Source    | Upload Date 🌱  | Priority |
|                                |                        | 900-901-043       | 900-901-<br>043 | 000-000-001-668 | 06/15/2018      | Evidence         | SND               | 0         | DHSPortal | 08/20/2018     | No       |
|                                |                        | 100-100-101       | 100-100-<br>101 | 000-000-001-658 | 07/05/2018      | Application      | SND               | 17        | eFile     | 08/03/2018     | No       |

### Ability to update document category/subcategory and metadata applied to eROPs and attachments

Users are now able to change the selected document category/subcategory for supporting attachments as well as data previously entered by the uploader (metadata). This capability is available in the intake queue, accepted documents list, and when viewing the eROP. This does not apply to the document category/subcategories for Initiation documents (e.g. I-862) or information that has been obtained from CASE such as the "Alien Number."

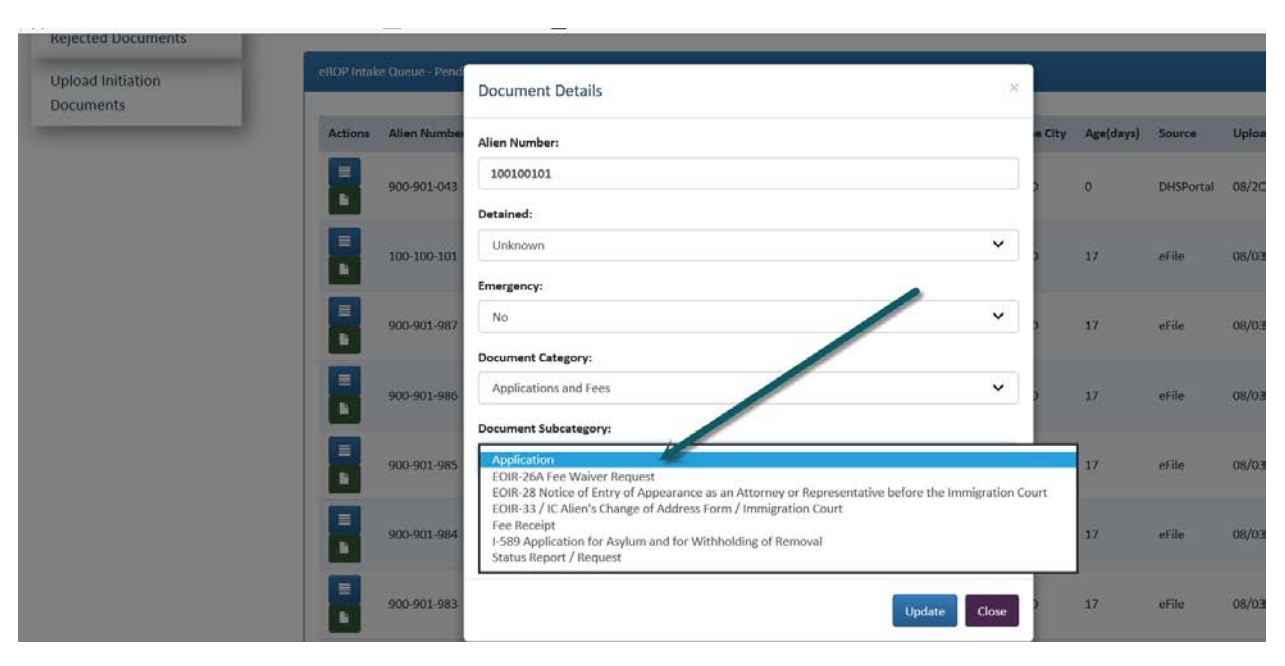

Figure 1: Update a supporting document subcategory

#### Figure 2: Edit Metadata in the Intake Queue

| 0                  | U.S. Department of Justice | Document Details                          | X                     | ceedings (eR    | ) (PC     | <b>L</b> Welcome, Hacl | iemO 🚺   |
|--------------------|----------------------------|-------------------------------------------|-----------------------|-----------------|-----------|------------------------|----------|
|                    | _                          | Alien Number:                             |                       | _               |           | _                      |          |
|                    | - Search Form              | 900901043                                 |                       |                 |           |                        |          |
|                    | Jearch ronn                | Detained:                                 |                       |                 |           |                        |          |
| Search             | Alien Number               | Unknown                                   | ×                     | C               |           | de.                    |          |
| eROP Intake Queue  | Enter Allen Wuttber        | Emergency:                                |                       | Search          |           | Clear                  |          |
| Accepted Documents |                            | No                                        | ×                     |                 |           |                        |          |
| Rejected Documents |                            | Document Category:                        |                       |                 |           |                        |          |
| Upload Initiation  | eROP Intake Queue - Pend   | Briefs and Evidence                       | ×.                    |                 |           |                        |          |
| Documents          |                            | Document Subcategory:                     |                       |                 |           |                        |          |
|                    | Actions Alien Numbe        | Evidence                                  | Y                     | e City Age(days | Source    | Upload Date 🌱          | Priority |
|                    | 900-901-043                | 🗌 Edit Metadata                           |                       | ) 0             | DHSPortal | 08/20/2018             | No       |
|                    | 100-100-101                |                                           | Update Close          | <b>)</b> 17     | eFile     | 08/03/2018             | No       |
|                    | 901-001-987                | 984-904 000-001-474 08/03/2018 Rend Redet | etmination Request 52 | 0 17            | eFile     | 08/03/2018             | Yes      |

#### Automatic uploads of approved eTS transcript documents to the eROP

eTS documents, once approved, will be automatically added and viewable in the eROP. New document categories/sub categories have also been added to identify eTS documents.

New document categories and subcategories for eTS transcripts are now available.

Figure 3: Transcription Documents in the eROP

| on Documents | 5          | elect Alien Number       | Initiation Date | #ROP ID                | eROP Type               | Case Type      |                | Base City | Actions | -       | Sensitivity | Legacy eROP     |                 |            |          |
|--------------|------------|--------------------------|-----------------|------------------------|-------------------------|----------------|----------------|-----------|---------|---------|-------------|-----------------|-----------------|------------|----------|
|              | - 5        | 6 444-999-040            | 06/01/2018      | 201808140008           | Merit Proceeding        | 1462 Notice    | то Аррем       | SND       |         |         | No          | No              |                 |            |          |
|              |            | Appeal/Motion Filed Date | e Appeal Tr     | (pe                    |                         | Base City      | Actions        |           | _       | _       |             |                 |                 |            |          |
|              |            | 08/02/2018               | EOIR-26 A       | ippeal a Decision by a | n Immigration Judge     | SND            |                |           |         |         |             |                 |                 |            |          |
| L            |            |                          |                 | lophy                  |                         |                |                |           |         |         |             |                 |                 |            |          |
|              | 14.00      |                          | 6               |                        |                         |                |                |           |         |         |             |                 |                 |            |          |
| Ac           | cepted Doo | unierits                 |                 |                        |                         |                |                |           |         |         |             |                 |                 |            |          |
|              | lations    | eROP ID                  | Tracki          | ng Number              | Document Type           |                |                |           | 1       | lype Be | ue City     | Accepted By     | Added To eROP 💙 | Filed On   | Filed By |
|              | -          | 201808140008             | 000-00          | 00-001-477             | 1-862 Notice to Appe    | r.             |                |           | 3       | ASE SN  | 0           | ChoudhuryE      | 08/14/2018      | 08/14/2018 | BIA .    |
|              |            | 201808140008             | 000-00          | 00-001-478             | EO/R-26 Appeal a De     | ision by an Im | migration Judg |           |         | CASE 3N | 0           | ChoudhuryE      | 08/14/2018      | 08/02/2018 | BA       |
|              | -          | 201806140008             | 000-00          | 0-001-544              | Hearing Transcript      |                |                |           | (       | CASE SN | 0           | svc-eRopDocMove | 08/16/2018      |            | BIA /    |
|              | -          | 201808140008             | 000-00          | 0-001-545              | Oral Decision Transcr   | ipt .          |                |           |         | CASE SN | 0           | svc-eRopDocMove | 06/16/2018      |            | BIA.     |
|              | -          | 201808140008             | 000-00          | 00-002-546             | Transcript Certificatio | in Page        |                |           |         | LASE SN | 0           | svc-eRopDocMove | 08/16/2018      |            | 8IA      |
| -            | -          | 201808140008             | 000-0           | 00-001-547             | Hearing Transcript      |                |                |           | (       | CASE 3N | 0           | svc-eRopDocMove | 08/16/2018      |            | BIA .    |
|              |            | 201806140008             | 000-00          | 0-001-548              | Oral Decision Transco   | ipt.           |                |           |         | LASE SN | D           | svc-eRopDocMove | 08/16/2018      |            | BIA .    |
|              |            | 201808140008             | 000-00          | 0-001-549              | Transcript Certificatio | in Page        |                |           |         | CASE SN | 6           | svc-eRopDocMove | 06/16/2018      |            | BIA.     |
|              |            | 201808140008             | 000-00          | 0-001-550              | Hearing Transcript      |                |                |           |         | LASE SN | 0           | svc-eRopDocMove | 08/16/2018      |            | 8IA      |
|              |            |                          |                 |                        |                         |                |                |           |         |         | 2           |                 |                 |            | -        |
|              |            | 201808140008             | 000-00          | 0.001.551              | Oral Devision Transm    | ine .          |                |           |         | 2.9     | 0           | The ARANDA MAKE | 08/16/2018      |            |          |

Figure 4: List of eTS Sub Categories

| Upload Initiation Documents | Leter            | 2 Alles Number ber                        | tation Date: AROP ID                              | ellor Type                                              | Case Type Rave City 4                                                                                                    | Actions.      | Search    | lafty Legacy entite |                   |            |       |
|-----------------------------|------------------|-------------------------------------------|---------------------------------------------------|---------------------------------------------------------|----------------------------------------------------------------------------------------------------|---------------|-----------|---------------------|-------------------|------------|-------|
|                             | - 2              | ess-eas-out of<br>peral/Motors Filed Data | 01/3018 3018<br>Appent Tuse<br>£019-38 Appent s 0 | Jpload Appeal Supportin<br>*Red By:<br>*Red On:         | g Document                                                                                                    | •             | No        | Au .                |                   |            |       |
|                             | - Accepted Docum | ***.                                      | Apply                                             | *Document Category:<br>*Document Subcategory:<br>*File: | EORh Transcript     -Select     -     -Select     -     Chall Decision Transcript     Symet Oral Decision Transcript     Symet Oral Decision Transcript     Other Subcategory | ~             |           | -                   |                   |            |       |
|                             | Actions          | allof (D                                  | Tracking Number                                   |                                                         |                                                                                                    | ancel Uptinet | Base City | Accepted By         | Asset To entite 💙 | Filed On   | The b |
|                             |                  | 201006140008                              | 000-000-001-47 <del>7</del>                       | FREE RESIDENCE AS ADAM                                  |                                                                                                    | 0.2           | SAG       | Constant            | 08/14/2018        | 68/14/2018 | . 514 |
|                             |                  | 201008142008                              | 200-003-011-478                                   | SDR-OS Appendia De                                      | lliken by an immegration budge                                                                                                    | GALL          | 510       | DautharyE           | DW/54/2058        | 96/22/2012 | 34    |
|                             |                  | 201806140008                              | 000-000-001-544                                   | Hearing Transcript                                      |                                                                                                    | CASE          | 550       | toc eRopOschlave    | 04/15/2018        |            | 34    |
|                             |                  | 201806342008                              | 800-000-001-545                                   | One Decision Transm                                     |                                                                                                    | CALL          | 540       | ser alloption way   | 04/38/2218        |            | 84    |
|                             |                  | 201806140008                              | 000-000-001-54E                                   | Transmist Certificatio                                  | et Page                                                                                                    | CASE          | 540       | to eAccOccMove      | 08/16/2018        |            | 346   |
|                             |                  | 201906140008                              | 000-000-001-547                                   | Hearing Transcript                                      |                                                                                                    | CASE          | 5NO       | Inc eRobOocMove     | 04/38/2058        |            | 64    |
|                             | 00               | 201002340008                              | 200-000-081-548                                   | One Decision Transco                                    |                                                                                                    | CASE          | 5740      | tic stocoction      | 08/18/2018        |            | 844   |
|                             |                  | 201006140008                              | 000-000-003-548                                   | Transmit Certificani                                    | n Zaja                                                                                                    | 0456          | M0.       | tic eliptochine     | 08/16/2058        |            | - 844 |
|                             |                  | 301006140008                              | 000-000-001-550                                   | Hearing Transcript                                      |                                                                                                    | CASE          | 540       | syc eRapObcMove     | D8/36/2018        |            | 514   |
|                             |                  | 202888142008                              | 000-000-011-351                                   | Grai Decelos Transe                                     | w.                                                                                                    | CALL.         | 550       | sic-ettapOorMave    | DAVEAU2USE        |            | - 314 |

#### Added ability to search for an eROP by alien name

Users can now search for an eROP by alien name. At least 3 characters of the alien name must be entered to search by alien name but users should enter as many characters as possible to optimize search results.

| Figure | 5. | eROP | Name  | Search | Field  |
|--------|----|------|-------|--------|--------|
| riguic | ٠. | cnor | nunne | Scurch | i iciu |

| C () [] https://erop-tra | ing/ D * 🖬 C 📭 - Electronic Record of Proc ×                                                                                          | 6     |
|--------------------------|----------------------------------------------------------------------------------------------------|-------|
|                          | U.S. Department of Justice Executive Office for Immigration Review Electronic Record of Proceedings (eROP) L Welcome, Hach            | emO 🔰 |
| Search                   | Search eROP                                                                                                    |       |
| eROP Intake Queue        | When searching for a case that has an 8-Digit A-Number, please add a zero in front of the A-Miniber (e.g., 012-345-678 or 012345678). |       |
| Accepted Documents       |                                                                                                    |       |
| Rejected Documents       | Search By Alien Number or eROP Miller Search                                                                                          |       |
| Upload Initiation        | Search                                                                                                    |       |

#### **Modifications to the Document Rejection Reason List**

When rejecting a document, the selectable list of rejection reasons has been modified. In addition, the option to select "other" is no longer available.

The updated list of rejection reasons is listed below:

- Application Incomplete
- Fee Incorrectly Paid
- Improper Formatting (Incorrect Paper Size)
- Improper Formatting (No Indexing / Bookmarking)
- Improper Formatting (No Pagination)
- Improper Formatting (No Table of Contents)
- Improperly Combined Submission
- Incorrect Filing Location (Case at BIA)
- Incorrect Filing Location (Wrong Immigration Court)
- Incorrectly Filed (Wrong eROP)
- No A-Number
- No Cover Page
- No Fee Receipt / Fee Waiver Request / Other Evidence of Payment
- No Name
- No Notice of Entry of Appearance
- No or Improper Proof of Service

- No or Improper Signature
- No or Improper Translation
- No Pending Case
- Other Counsel Entered
- You Are Not the Respondent or the Respondent's Representative
- NTA-Multiple Filed
- NTA-No A-Number
- NTA-No Charges
- NTA-No Charging Document Date
- NTA-No Date of Birth
- NTA-No Factual Allegations
- NTA-No Name
- NTA-No Nationality

#### **Display Document Tracking Number in eROP**

The document tracking numbers for attachments that were uploaded to an eROP are now displayed in the intake queue, accepted documents list, and the rejected documents list. E-Info provides the tracking number to the attorney/alien representative after a document has been successfully uploaded.

Figure 6: Document Tracking Number

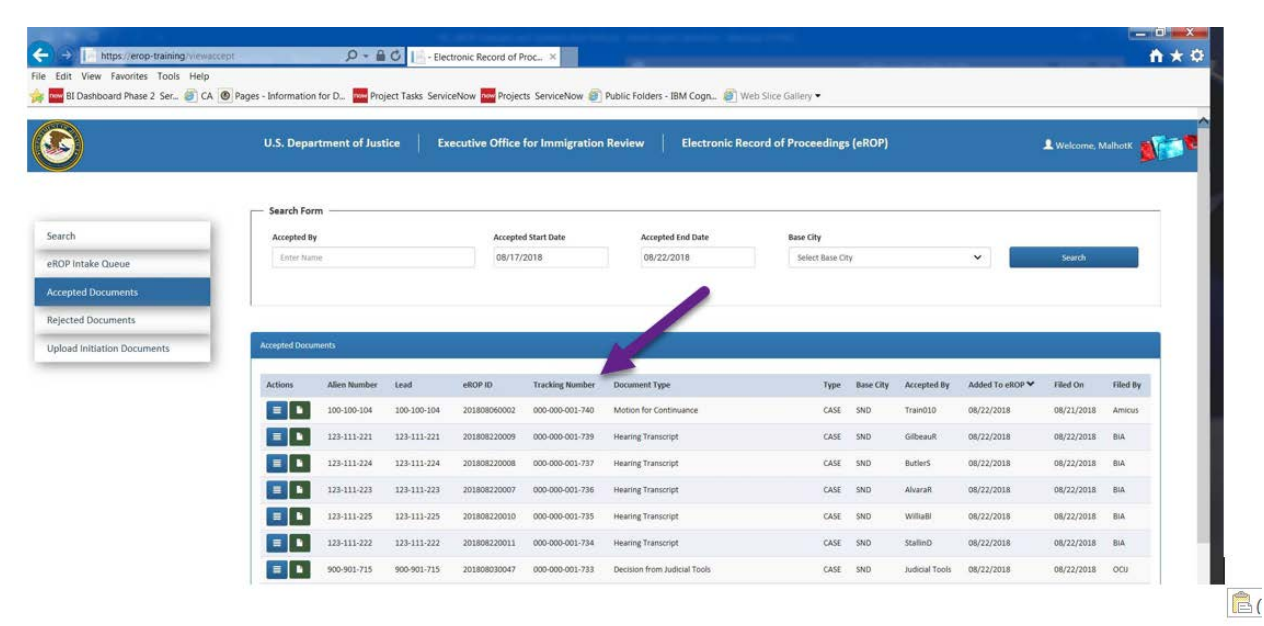

#### Removed the bond amount field from the intake queue

The field for "bond amount" was removed from the intake queue. This is no longer collected when the document is uploaded as it is available in CASE.

Figure 7: eROP Intake Queue No Longer Displaying Bond Amount

| U.S. Dej           | partment of Jus | itice   E         | xecutive        | Office for Imm  | igration Revi   | ew   Electronic  | Record of Proceed | ings (eRO | P) 1      | Welcome, Hach | hemO |
|--------------------|-----------------|-------------------|-----------------|-----------------|-----------------|------------------|-------------------|-----------|-----------|---------------|------|
|                    | Search          | Form              |                 |                 |                 |                  |                   |           |           |               |      |
| Search             | Alien N         | umber             | Base            | City            |                 | Priority Reasons |                   |           |           |               |      |
| ROP Intake Queue   | Enter           | Alien Number      | Sel             | lect Base City  | ~               | Select Reasons   | ~                 | Search    |           | Clear         |      |
| ccepted Documents  |                 |                   |                 |                 |                 |                  |                   |           |           |               |      |
| Rejected Documents |                 |                   |                 |                 |                 |                  |                   |           |           |               |      |
| pload Initiation   | eROP Intak      | e Queue - Pending | Requests        |                 |                 |                  |                   |           |           |               |      |
| ocuments           | Actions         | Alien Number      | Leed            | Tracking Number | Initiation Date | Document Type    | Base City         | Age(days) | Source    | Upload Date 🌱 | Prio |
|                    |                 | 900-901-043       | 900-901-<br>043 | 000-000-001-668 | 06/15/2018      | Evidence         | SND               | 0         | DHSPortal | 08/20/2018    | No   |
|                    |                 |                   | 100-100-        |                 |                 | 61 26 AV         |                   | 12        | -22       |               |      |

#### Ability for users to create a new eROP for scanned and uploaded legacy (paper) eROPs

A new field called "Legacy eROP" was added to indicate if the document being uploaded is a legacy eROP (i.e. a paper ROP). The legacy eROP is for reference purposes only, may not contain all case-related documents, and should not be used for official business. The official ROP for this case is being maintained in paper. Currently, this is available only for BIA users.

| U.S. Departmen           | nt of Justice   Executive Office for Imm | igration Review    | Electronic Record of Pro | ceedings (eROP) | L Welcome, HachemO |
|--------------------------|------------------------------------------|--------------------|--------------------------|-----------------|--------------------|
|                          | - Initiation Document Upload Form        |                    |                          |                 |                    |
| DP Intake Queue          | *Filed By:                               | Select Filed By    | ~                        |                 |                    |
| epted Documents          | *Document Category:                      | Choose a Category  | v                        |                 |                    |
| ected Documents          | *Alien Number:                           | Enter Numbers Only |                          |                 |                    |
| pad Initiation<br>uments | *Date:                                   |                    | /                        |                 |                    |
|                          | *Filed On:                               |                    |                          |                 |                    |
|                          | *File Name:                              |                    | Browse                   |                 |                    |
|                          | fleracy eROP                             | O Yes O No         |                          |                 |                    |

Figure 8: eROP Initiation Document Upload Screen: Legacy eROP Field

#### New column for Legacy eROPs was added to the eROP search results

A new column called "Legacy eROP" was added to indicate whether the eROP originated in paper format (i.e., Legacy eROPs).

Figure 9: Legacy eROP Column

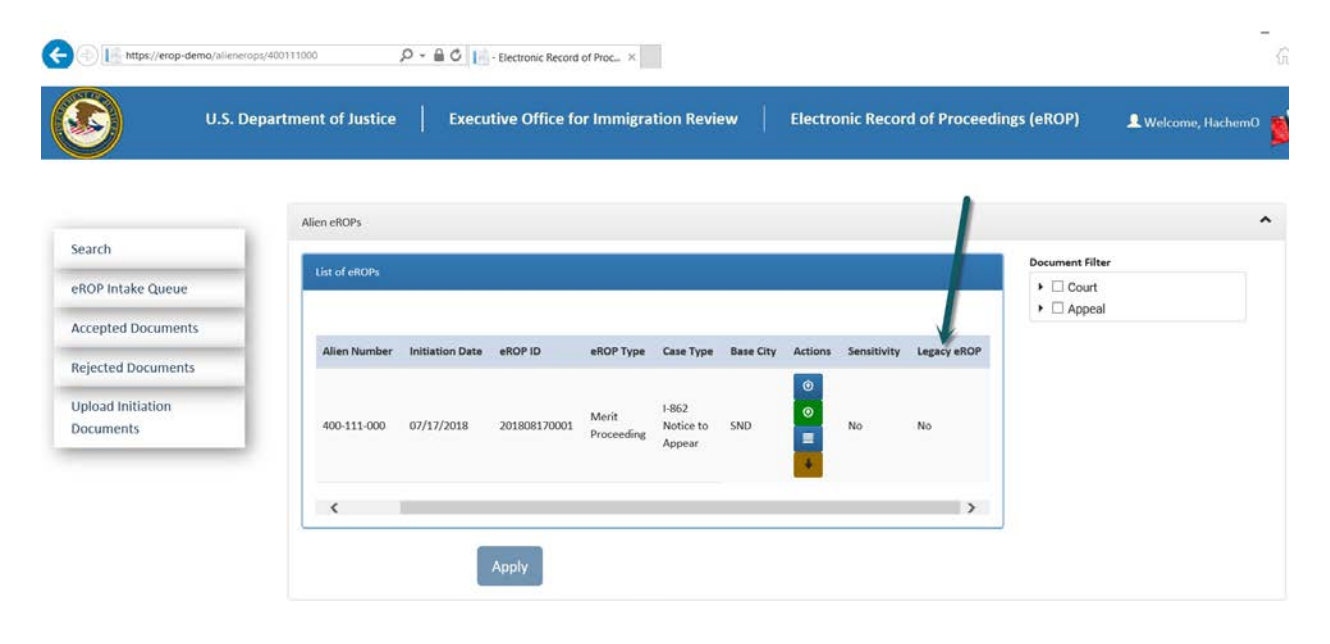

# DHS Portal and eInfo Enhancements

| (-) (-) https://ereg-adm                                       | nin-demo/RepDetails/d77d659a-fca2-e81° 🔎                                                                                                    | * 🖴 🖉 🧑 eReg User Administration 🛛 🗙                                                                                                    |                                                                    | -<br>ŵ                                                        |
|----------------------------------------------------------------|----------------------------------------------------------------------------------------------------|----------------------------------------------------------------------------------------------------|--------------------------------------------------------------------|---------------------------------------------------------------|
|                                                                | RATION REVIEW                                                                                                    |                                                                                                    | thiroq:gn Framwork and Fra<br>tribunals, guarantee                 | 100alión, de the worlds best admi<br>1ng Fairness and DueProe |
| eReg Administration                                            | ך 🛞 Rep Lookup Account Requests                                                                                                    | ļ.                                                                                                    | 1                                                                  | Welcome, Hache                                                |
| eReg Administration                                            | » Representative Details                                                                                                    |                                                                                                    |                                                                    |                                                               |
| Actions                                                        | User Information                                                                                                    |                                                                                                    | Firm Affiliation(s)                                                |                                                               |
| <ul> <li>&gt;&gt; Renst P.</li> <li>&gt;&gt; Delete</li> </ul> | Account<br>Account<br>Account<br>Account<br>Account<br>Account<br>Account<br>Account<br>Cell Phone Number:<br>Cell Phone Number:<br>Created Date:<br>Created Date:<br>Created Date:<br>Created By:<br>Last Modified Dy:<br>Last Modified By:<br>Cogin Account Active:<br>Owner: | Test, Felix<br>QG026741<br>dynamic155@gtw.eoir justice.gov<br>felixgov@gtsdoj.gov<br>n/a<br>0919/2018<br>0919/2018<br>0919/2018<br>0919/2019<br>HachemO<br>HachemO<br>HachemO<br>Itrue<br>eRegistration | DHS-ICE (Active)<br>1111 Manassas, VA 20112<br>Phone: 719-333-4444 |                                                               |
|                                                                | G Back                                                                                                    |                                                                                                    |                                                                    |                                                               |

#### DHS users are now able to edit and update their own user profile information.

## Lead/Rider Identification for DHS users:

DHS users can now identify whether an initiation document is for a Rider and if so, can then provide the lead A#. This allows DHS to flag cases as having Leads and Riders and the information passes through into the eROP intake queue. The courts can now collect and input this data into CASE in order to make these associations.

| THE EXECUTIVE OFFIC | CE FOR                                                                                                    |                                                                                                    |
|---------------------|----------------------------------------------------------------------------------------------------|----------------------------------------------------------------------------------------------------|
| IMMIGRATION F       | REVIEW                                                                                                    | DHS Portal                                                                                                    |
| Search              | Initiation Document Upload Form                                                                                              |                                                                                                    |
| Documents           |                                                                                                    |                                                                                                    |
|                     | Document Category:                                                                                                    | I-862 Notice / Appear                                                                                                    |
| _                   | Document Category:<br>Rider Alien Number:                                                                                    | 1862 Notice / Appear                                                                                                    |
|                     | Document Category:<br>Rider Alien Number:<br>This is a Rider:                                                                | 1862 Notice Phippear       40012 600       Image: Second Second Sec |
| _                   | Document Category:<br>Rider Alien Number:<br>This is a Rider:<br>Lead Alien Number:                                          | 1-862 Notice Appear     40032000     Yes O No Please upload lead initiation documents before Rider initiation documents. Enter lead Alien Number                                                                                                    |
|                     | Document Category:<br>Rider Alien Number:<br>This is a Rider:<br>Lead Alien Number:<br>Charging Document Date:               | I - 1862 Notice 2 Appear  40012 000  Yes No Please upload lead initiation documents before Rider initiation documents.  Enter lead Alien Number                                                                                                    |
|                     | Document Category:<br>Rider Alien Number:<br>This is a Rider:<br>Lead Alien Number:<br>Charging Document Date:<br>Base City: | I-B62 Notice Phippear  4001 000  Yes No Please upload lead initiation documents before Rider initiation documents.  Enter lead Alien Number  -Choose Base City-                                                                                                    |

### Ensure that legacy eROPs are not shown in DHS Portal/elnfo

As the official ROP for a case is being maintained in paper, legacy eROPs will not be shown in DHS Portal or elnfo.

For example, the legacy eROP created in Figure 10 does not appear in the DHS Portal as shown in Figure 11.

Figure 10: Uploading a Legacy eROP for A# 400-111-000

| U.S. Departme      | nt of Justice Executive Office for Imm | igration Review Elect           | ronic Record of Proceedings (eROP) | 🔔 Welcome, HachemO 🛛 🙀 |
|--------------------|----------------------------------------|---------------------------------|------------------------------------|------------------------|
| 9                  |                                        | 1                               |                                    | <b>P</b>               |
|                    |                                        |                                 |                                    |                        |
|                    | Initiation Document Upload Form        |                                 |                                    |                        |
| Search             |                                        |                                 |                                    |                        |
| eROP Intake Queue  | *Filed By:                             | Alien / Attorney Representative | ~                                  |                        |
| Accepted Documents | *Document Category:                    | Bond Redetermination Request    | ~                                  |                        |
| Rejected Documents | *Alien Number:                         | 400111000                       |                                    |                        |
| Jpload Initiation  | In- d Darweit Date                     | - 09/17/2019                    |                                    |                        |
| Documents          | * bond kequest Date:                   |                                 | -                                  |                        |
|                    | *Filed On:                             | 07/17/2018                      |                                    |                        |
|                    | *File Name:                            | NEOIR-FILE IN (OIT-Users\Hachem | O\Doc Browse                       |                        |
|                    |                                        |                                 |                                    |                        |

Figure 11: Legacy eROP for A# 400-111-000 not shown in the DHS Portal

| Attps://dhs-portal-demo.eoir.justice.gov      THE EXECUTIVE OFFICE FO | v/alienerops/40011' O - | 🗎 🖒 🙋 \\eoir-fi | ile-oit\OIT-Shared\Soft. | Test suite: eROP Test | Cases Spri- Walting for erop | -demo     | C DHS-Portal | ×                                       | ₩       |
|-----------------------------------------------------------------------|-------------------------|-----------------|--------------------------|-----------------------|------------------------------|-----------|--------------|-----------------------------------------|---------|
| IMMIGRATION REV                                                       | /IEW                    |                 |                          |                       |                              |           | DH           | S Portal                                | and the |
|                                                                       | 114 6 808               |                 |                          |                       |                              |           | Redeter      | egacy Bond<br>mination does not<br>show |         |
| Search                                                                | List of eROPs           |                 |                          |                       |                              |           |              |                                         |         |
| Opload Initiation                                                     | Court eROPs             |                 |                          |                       |                              |           |              |                                         |         |
| bocumento                                                             | Alien Number            | Charging Date   | eROP ID                  | eROP Type             | Састуре                      | Base City | Case Status  | Upload / Download                       |         |
|                                                                       | 400-111-000             | 07/17/2018      | 201808170001             | Merit Proceeding      | I-862 Notice to Appear       | SND       | Pending      | ± +                                     |         |
|                                                                       |                         |                 |                          |                       |                              |           |              |                                         |         |

#### elnfo: Added alert for bond initiation on the merits upload screen

An alert was added informing the attorney / alien representative that a new bond must be created using the "My Bonds" screen and not as a supporting document for a merits case.

| EXECUTIVE OFFICE I              | EVIEW                   | Demo test (OO570812)                                                                  | Change User                                            | e-Info                                 |
|---------------------------------|-------------------------|---------------------------------------------------------------------------------------|--------------------------------------------------------|----------------------------------------|
| My Cases                        | 🐠 / My Cases / Upload D | locument                                                                              |                                                        |                                        |
| My Calendar                     | My Case uncoad bocument |                                                                                       |                                                        |                                        |
| My Bonds                        | Case Document Upload    | A-Number 0<br>012-321-434 0                                                           | narging Doc. Date<br>07/23/2018<br>ase Type<br>Removal | Alter Name<br>BELONGSTO, PILOTBASECITY |
| Suidelines                      | File Name*              | Browse Files<br>Allowed file types: PDF and JPG (or JPEG)<br>Maximum file size: 25 MB |                                                        |                                        |
| Document Upload Guidelines      |                         | Click here to view more upload guidelines                                             |                                                        |                                        |
| Jocument Download<br>Guidelines | Detained                | O Yes O No  O Unknown                                                                 |                                                        |                                        |
|                                 | Document Category*      | - Choose a Category -                                                                 |                                                        |                                        |
| For Technical Support or        |                         | To file a bond request please use the "My Bond                                        | s" link on the left hand side of t                     | his nage                               |

### elnfo: Email address for technical support or general feedback:

The email address for technical support or general feedback (ECAS.techsupport@usdoj.gov) was adjusted and made more prominent to encourage feedback from attorneys/alien representatives.

## eInfo: Removed bond amount from My Bonds Screen:

Removed the bond amount from the My Bonds screen. This information is no longer collected when a Bond Redetermination Request is uploaded.

| Bond Search<br>To file a bond request, please sear<br>Enter the Alien Number below to a<br>When searching for a case that | rch for the Alien Number<br>search bond options.<br>has an 8-Digit A-Numbe                                                                                                    | Below. Once you find the correct Alien Nur<br>r, please add a leading zero in front of t                                                                                                    | mber, click the Upload button on the<br>he A-Number. (e.g., 012-345-678 or                                                                                                    | left side of that case.<br>012345678).                                                                                                    |
|----------------------------------------------------------------------------------------------------|----------------------------------------------------------------------------------------------------|----------------------------------------------------------------------------------------------------|----------------------------------------------------------------------------------------------------|----------------------------------------------------------------------------------------------------|
| Filed Bonds                                                                                                    | A-Number                                                                                                    | Alien Name                                                                                                    | Charging Doc. Date                                                                                                    | No Bond Amount                                                                                                    |
| <b>B</b> ± +                                                                                                    | 012-321-434                                                                                                    | BELONGSTO, PILOTBASECITY                                                                                                    | 07/23/2018                                                                                                    | 08/17/2018                                                                                                    |
| Showing 1 to 1 of 1 entries                                                                                               |                                                                                                    |                                                                                                    |                                                                                                    | Previous 1 Next                                                                                                    |
|                                                                                                    | Bond Search<br>To file a bond request, please sea<br>Enter the Allen Number below to<br>When searching for a case that<br>Enter Allen Number<br>Filed Bonds<br>Signification of the searching<br>Upload / Download<br>Download<br>Show ing 1 to 1 of 1 entries | Bond Search To file a bond request, please search for the Alien Number Enter the Alien Number below to search bond options. When searching for a case that has an 8-Digit A-Number Enter Alien Number Filed Bonds S Tecords per page Upload / Download A-Number 012-321-434 Showing 1 to 1 of 1 entries | Bond Search         To file a bond request, please search for the Alien Number Below. Once you find the correct Alien Number the Alien Number below to search bond options.         When searching for a case that has an 8-Digit A-Number, please add a leading zero in front of the inter Alien Number         Search         Filed Bonds         Image: Precords per page         Upload / Download       A-Number         Alien Name         Image: Place of the interval of the interval of | Bond Search         To file a bond request, please search for the Alien Number Below. Once you find the correct Alien Number, click the Upload button on the Enter the Alien Number below to search bond options.         When searching for a case that has an 8-Digit A-Number, please add a leading zero in front of the A-Number. (e.g., 012-345-678 or lenter Alien Number |

## elnfo: Opt-Out Screen:

Additional instructions for providing suggestions/feedback was added to the pop-up box that appears with the attorney/alien representative decides to opt-out.

| y Calendar                                 | Bond Search                                                                                                    |                                                                                                    |                                                                                 |                                    |
|--------------------------------------------|----------------------------------------------------------------------------------------------------|----------------------------------------------------------------------------------------------------|---------------------------------------------------------------------------------|------------------------------------|
| y Bonds                                    | To file a bond request, please search for th<br>Enter the Alien Number below to search be<br>When searching for a case that has an 8<br>Enter Alien Number | e Alien Number Below. Once you find the correct Alien Num<br>and options.<br>-Digit A-Number, please add a leading zero in front of the<br>Search | ber, click the Upload button on the lei<br>a A-Number, (e.g., 012-345-678 or 01 | ft side of that case.<br>2345678). |
|                                            | Filed Bonds                                                                                                    | Message from webpage                                                                                                    | ×                                                                               |                                    |
| uidelines                                  |                                                                                                    | Are you sure you want to OPT-OUT of the expanded electronic<br>filing pilot program? After opting out, you can only submit                        |                                                                                 |                                    |
| ocument Upload Guidelines                  | Uproad / Download                                                                                                    | case-related documents and only receive notifications in pape<br>format. This will be effective from 8/20/2018 2:11:26 PM. Pleas                  | charging Doc. Date                                                              | e bono Request Date                |
| ocument Download<br>uidelines              | 🛎 🛨 🔶 01.                                                                                                    | provide any comments about your participation in the pilot by<br>using the feedback link on the left side of the page.                            | 07/23/2018                                                                      | 08/17/2018                         |
|                                            | Showing 1 to 1 of 1 entries                                                                                                    | OK Cance                                                                                                    |                                                                                 |                                    |
| or Technical Support or<br>eneral Feedback |                                                                                                    |                                                                                                    |                                                                                 | Previous 1 Next                    |
| mail:<br>CAS.techsupport@usdoj.gov         |                                                                                                    |                                                                                                    |                                                                                 |                                    |
| none: 1-877-388-3842                       |                                                                                                    |                                                                                                    |                                                                                 |                                    |

# Judicial Tools Enhancements

## Judicial Tool enhancements will take place on August 23, 2018.

#### eROP Document Workflow

A process has been requested to handle the situation where an NTA has been entered into CASE but the document was not scanned into eROP. The ROP indicator field has been added which tracks if a case has an originating eROP document or not. If there is no eROP document the finalized document will be held within the Judicial Tools database and not be sent back to eROP.

| 🧟 Advanced Find -  | Microsoft Dynamics | 365 - Internet Explo | rer         |                   |                   |                  |                      | - • •        |
|--------------------|--------------------|----------------------|-------------|-------------------|-------------------|------------------|----------------------|--------------|
|                    | LIST TOO           | LS                   |             | Microsoft   Dyn   | amics 365         |                  | Franzen, Jor         | dan 🕜        |
| FILE ADVANCE       | D FIND COURT CA    | SES                  |             |                   |                   | EOI              | RJudicialTools-Trair | ning 🛆       |
| Activate           | Copy a Link        |                      | ×           | w                 |                   |                  |                      |              |
| Show Deactivat     | te 🖘 Email a Link  | Run Start            | Excel       | Word Export Court |                   |                  |                      |              |
| As -<br>Records    | Collaborate        | Process              | Templates + | Data Cases -      |                   |                  |                      |              |
|                    | 1                  |                      |             |                   | 1                 |                  |                      |              |
| Number (Alien)     | Alien 个            | Chargi               | ng Doc Date | Case Type         | Judge             | Received at EOIR | ROP Indicato         | 0            |
| 164                | 🧼 SANDOVAL FIGI    | JEROA                | 4/24/2017   | Removal           | Bither, Christine | 6/2/2017         | ROP                  | ^            |
| 317                | QUINTERO-CEBI      | RERO,                | 1/26/2015   | Removal           | Clemente, Jesus   | 9/14/2016        | ROP                  |              |
| 782                | NAVALLES-CAST      | TILLO,               | 11/30/2012  | Removal           | Renner, Renee     | 12/19/2013       | ROP                  |              |
| 635                | 🔵 LUNA-RICO, CAI   | NDELA                | 8/7/2013    | Removal           | Renner, Renee     | 3/8/2016         | ROP                  |              |
| 993                | 😑 DEFINA, SUZAN    | NE HE                | 2/24/2015   | Removal           | Ipema, Henry      | 3/23/2015        | ROP                  |              |
| 555                | 🥚 SPASOVSKA, SU    | NCANA                | 10/18/2016  | Withholding Only  | Law, Philip       | 3/14/2017        | ROP                  |              |
| 414                | 😸 BECKLES, CHARI   | .ES                  | 8/13/2009   | Removal           | Bither, Christine | 12/21/2017       | ROP                  |              |
| 036                | 🔵 SALDANA-AVILE    | ES, VIC              | 10/14/2015  | Removal           | Clemente, Jesus   | 6/7/2017         | ROP                  |              |
| 839                | 🔵 PALMAS, ROBER    | то                   | 3/5/2010    | Removal           | Bither, Christine | 6/27/2017        | ROP                  |              |
| 871                | 😸 ORTIZ GUTIERRE   | EZ, RAF              | 4/19/2018   | Removal           | Ipema, Henry      | 5/17/2018        | ROP                  |              |
| 382                | 🧼 EAV, ANG         |                      | 2/10/2016   | Removal           | Clemente, Jesus   | 3/7/2016         | ROP                  |              |
| 086                | 🔘 NGUYEN, TUAN     | VAN                  | 4/9/2015    | Removal           | Clemente, Jesus   | 1/18/2017        | ROP                  |              |
| 848                | 🔴 HOEFLICH, RALF   | PH AN                | 5/16/2017   | Removal           | Law, Philip       | 7/17/2017        | ROP                  |              |
| 044                | 🔵 BROWN ARAMB      | BULA, J              | 5/16/2013   | Removal           | Clemente, Jesus   | 11/25/2019       | ROP                  |              |
| 581                | 🥚 KAYSAVANG, SC    | DUXATH               | 11/25/2014  | Removal           | Law, Philip       | 9/20/2017        | ROP                  |              |
| 835                | 🧼 KEO, CHANTHA     |                      | 7/30/2013   | Removal           | Ipema, Henry      | 9/13/2016        | ROP                  | ~            |
| <                  |                    |                      |             |                   |                   |                  |                      | >            |
| 1 - 50 of 5000+ (0 | selected)          |                      |             |                   |                   |                  | _                    | M 🖣 Page 1 🕨 |
|                    |                    |                      |             |                   |                   |                  |                      | 🔍 100% 🔻 💡   |

## Hearing Type Integration from CASE

Hearing types from CASE are now also available within Judicial Tools. There are 31 different hearing types which will display on the calendar.

| 🥖 Adva       | inced Find - Micro   | soft Dynamics 365 -         | Internet Explorer             |                                        |                       |                                                                      |
|--------------|----------------------|-----------------------------|-------------------------------|----------------------------------------|-----------------------|----------------------------------------------------------------------|
| FILE         | ADVANCED FIND        | LIST TOOLS<br>HEARTING TYPE | 5                             | <b>Mi</b> d                            | rosoft   Dynamics 365 | <b>Franzen, Jordan </b> 𝞯<br>EOIRJudicialTools-Training <sub>ゐ</sub> |
| Show<br>As + | 🗋 Copy a Link        | Run<br>Workflow             | Excel Wo<br>Templates - Templ | ord Export Hearting<br>lates - Types - |                       |                                                                      |
| Records      | Collaborate          | Process                     | [                             | Data                                   |                       |                                                                      |
|              | Hearing Type 个       |                             |                               | Created On<br>8/15/2018 9:38 Ar        | N                     | 0                                                                    |
| 1            | Attorney Discipline  |                             |                               | 8/15/2018 9:38 AM                      | Ν                     | ^                                                                    |
| 0            | Ionference           |                             |                               | 8/15/2018 9:38 AM                      | Ν                     |                                                                      |
| 0            | Iredible/Reasonable  | Fear                        |                               | 8/15/2018 9:38 AM                      | Ν                     |                                                                      |
| 0            | IU - OIL             |                             |                               | 8/15/2018 9:38 AM                      | Ν                     |                                                                      |
| 0            | Iustody              |                             |                               | 8/15/2018 9:38 AM                      | Ν                     |                                                                      |
|              | Detail               |                             |                               | 8/15/2018 9:38 AM                      | Ν                     |                                                                      |
|              | Detained Master      |                             |                               | 8/15/2018 9:38 AM                      | Ν                     |                                                                      |
|              | Detained Master Res  | et                          |                               | 8/15/2018 9:38 AM                      | Ν                     |                                                                      |
|              | Detained Special Ma  | ster                        |                               | 8/15/2018 9:38 AM                      | Ν                     |                                                                      |
| I            | ndividual            |                             |                               | 8/15/2018 9:38 AM                      | Ν                     |                                                                      |
| I            | ndividual Asylum     |                             |                               | 8/15/2018 9:38 AM                      | Ν                     |                                                                      |
| I            | ndividual Detainee   |                             |                               | 8/15/2018 9:38 AM                      | Ν                     |                                                                      |
| I            | ndividual Reset      |                             |                               | 8/15/2018 9:38 AM                      | Ν                     |                                                                      |
| I            | nitial Master        |                             |                               | 8/15/2018 9:38 AM                      | Ν                     |                                                                      |
|              | Master Asylum        |                             |                               | 8/15/2018 9:38 AM                      | Ν                     |                                                                      |
|              | Master Reset         |                             |                               | 8/15/2018 9:38 AM                      | Ν                     | ~                                                                    |
| 1 - 3        | 1 of 31 (0 selected) |                             |                               |                                        |                       | M ∢ Page 1 ▶                                                         |
|              |                      |                             |                               |                                        |                       | <b>@ 100% v</b>                                                      |

#### **ROP Worksheet Added to the Court Case Entity**

Each Immigration Judge captures notes on a number of common items throughout typical hearings. Four sections have been added to the Court Case page to allow for quick tracking of those items. Entry will follow the case and allow for quick lookups by other court staff with the correct permissions. Each added section is pictured below.

Figure 12: Applications for Relief

|                                                                                                    | ×    |
|----------------------------------------------------------------------------------------------------|------|
| 💽 🗇 👫 https://ecas-training/EOIRJudicialTools-Tr. 🔎 🖛 🖨 🖒 🔞 Pages - Inf 🔯 Judicial To 👫 Court 🗙 👘 🏹                                                                                                    | 3 63 |
| <u>F</u> ile <u>E</u> dit <u>V</u> iew F <u>a</u> vorites <u>T</u> ools <u>H</u> elp                                                                                                    | _    |
| DOJ EOIR Judicial Tools     Judicial Tools ~     Court Cases >       Unclassified / For Official Use Only     Court Cases >                                                                                                    |      |
| 🗟 DEACTIVATE 📱 PROCESS 👻 🖚 EMAIL A LINK 🔹 RUN WORKFLOW FINALIZE 🚥 🧄 🔶 🗐                                                                                                    | ×    |
| $\begin{array}{c} \text{COURT CASE : INFORMATION} \\ 011-343-164 - SAN \qquad \textbf{T} = \left  \begin{array}{c} \text{ROP Indicator} \\ \textbf{B} \text{ROP} \end{array} \right  \begin{array}{c} \text{Judge}^* \\ \textbf{B} \begin{array}{c} \text{Bither}, \end{array} \end{array}$ |      |
| - Applications for Relief                                                                                                    | ^    |
| General                                                                                                    |      |
| Date of First Entry Time in United States                                                                                                    |      |
| Fear Return                                                                                                    |      |
| Fear Return Additional Notes                                                                                                    |      |
| Spouse                                                                                                    |      |
| Spouse Spouse Status                                                                                                    |      |
| Spouse Additional Notes                                                                                                    | ~    |
| Court Case Name 🔒 011-343-164 - SA                                                                                                    |      |
| Active                                                                                                    |      |

#### Figure 13: Advisals and Warnings

| https://ecas-training/EOIR                                              | UudicialTools-Training/mai 🔎 🔻 🛗 🗸 | 📀 Pages - Infor | Judicial Tools                        | × 67 22 23 |  |  |  |  |
|-------------------------------------------------------------------------|------------------------------------|-----------------|---------------------------------------|------------|--|--|--|--|
| <u>F</u> ile <u>E</u> dit <u>V</u> iew F <u>a</u> vorites <u>T</u> ools | <u>H</u> elp                       |                 |                                       |            |  |  |  |  |
| DOJ EOIR Judicial                                                       | Tools                              | Judicial Tools  | ✓ Court Cases >                       |            |  |  |  |  |
| Unclassified / For Official Use                                         | Only                               |                 |                                       |            |  |  |  |  |
| 🗟 DEACTIVATE 📱 PROCESS 🔻 🤇                                              | ≃ EMAIL A LINK 🛛 👶 RUN WORKFLOW    | FINALIZE        | WORD TEMPLATES 👻 🚥                    | ↑ ↓ ∃ X    |  |  |  |  |
| COURT CASE : INFORMATION<br>011-343-164 - SAN = ROP Indicator           |                                    |                 |                                       |            |  |  |  |  |
| Advisals & Warnings                                                     |                                    |                 |                                       | - 1        |  |  |  |  |
| Counsel Waived Explanation                                              | Counsel Waived Explana             | tion Date       | Counsel Waived Explanation Initials   | -          |  |  |  |  |
| Right to Counsel                                                        | Right to Counsel Date              |                 | Right to Counsel Initials             |            |  |  |  |  |
| Pro Bono Legal Services List                                            | Pro Bono Legal Services            | List Date       | Pro Bono Legal Services List Initials |            |  |  |  |  |
| Appeal Rights                                                           | Appeal Rights Date                 |                 | Appeal Rights Initials                |            |  |  |  |  |
| Evidence                                                                | Evidence Date                      |                 | Evidence Initials                     |            |  |  |  |  |
| Identity Determined                                                     | Identity Determined Dat            | e               | Identity Determined Initials          |            |  |  |  |  |
| Oath Given                                                              | Oath Given Date                    |                 | Oath Given Initials                   |            |  |  |  |  |
| NTA Read/Explained                                                      | NTA Read/Explained Date            | te              | NTA Read/Explained Initials           |            |  |  |  |  |
| NTA Marked as Exhibit 1                                                 | NTA Marked as Exhibit 1            | Date            | NTA Marked as Exhibit 1 Initials      | 🗸          |  |  |  |  |
| Court Case Name 8 011 242 164                                           | Failure to Appear Date             |                 | Failure to Appear Initials            |            |  |  |  |  |
| Active                                                                  |                                    |                 |                                       | B          |  |  |  |  |

#### Figure 14: Pleadings

| 🗲 🕞 https://ecas-training/EOIRJudicialTools-Training/mai 🔎 🖛 🗎 🖒 🔞 Pages - Infor 🔯 Judicial Tools 🚦 Court Case × 👘                           | <u> </u> |
|----------------------------------------------------------------------------------------------------|----------|
| Elle     Edit     View     Pavorites     Loois     Help       Image: Doly     DOJ EOIR Judicial Tools     Judicial Tools ~     Court Cases > |          |
| 🗟 DEACTIVATE 📱 PROCESS 👻 🖘 EMAIL A LINK 🔅 RUN WORKFLOW 🛛 FINALIZE 🕎 WORD TEMPLATES 👻 🚥 🛧 🔶                                                   | n 🗙      |
| COURT CASE : INFORMATION<br>011-343-164 - SAN = ROP Indicator<br>ROP Indicator<br>ROP Indicator<br>ROP Indicator                             |          |
| ✓ Pleadings                                                                                                    | ^        |
| Respondent Admits and Concedes All                                                                                                    |          |
| Date Determined Admits Factual Allegations Number                                                                                            |          |
| Admits Factual Allegations Denies Factual Allegations Number                                                                                 |          |
| Allegations Additional Notes                                                                                                    |          |
|                                                                                                    |          |
| ▶ Charges                                                                                                    |          |
| Morkshoets Court Case Name                                                                                                    | ~        |
| Active                                                                                                    | R        |

#### Figure 15: Charges

| + https://ecas-training/E                                | DIRJudicialTools-Training/mai 🎗 マ 🔒 🖒 🚳 Pages - Infor 🔯 Judicial Tools 📒 Court Case × |     | □ ×<br>î ☆ ‡ |
|----------------------------------------------------------|---------------------------------------------------------------------------------------|-----|--------------|
| Eile Edit View Favorites Tools                           | al Tools<br>e Only Court Cases →                                                      |     |              |
| 🗟 deactivate 📲 process 👻                                 | 🕶 EMAIL A LINK 🔹 RUN WORKFLOW FINALIZE 🖬 WORD TEMPLATES 🔻 🚥                           | ↑ ↓ | a ×          |
| COURT CASE : INFORMATION                                 | - SAN ·≡ ROP Indicator Judge*                                                         |     |              |
| ▲ Charges                                                |                                                                                       |     | ^            |
| Charges<br>Charge #1 Withdrawn<br>Removability Charge #1 | 1<br>                                                                                 |     |              |
| Concedes Charge #1<br>Denies Charge #1                   | Found Charge #1     Image: Sustained Charge #1                                        |     |              |
| Additional Notes Charge #1                               |                                                                                       |     |              |
| l                                                        |                                                                                       |     |              |
|                                                          |                                                                                       |     | ~            |
| Court Case Name a 011-343-16                             | 4 - SANDOVA                                                                           |     | 8            |

### **Judicial Tools Order Finalization Process**

Within Judicial Tools an Order document can be drafted, finalized and recorded within eROP. The steps to finalize an order can be found below.

#### Finalize a Draft Order

1. To finalize and sign the draft order, click the link in the **Order Name** column (Figure 16).

| DOJ EOIR Judicial Tools<br>Unclassified / For Official Use Only | Judicial Tools 🗸 Court Cases              | > 900-901-077 - HOG > 🔎              | ৩ + 🌣 ?                 | 0        |
|-----------------------------------------------------------------|-------------------------------------------|--------------------------------------|-------------------------|----------|
| 🕼 DEACTIVATE 📱 PROCESS 🔻 🖘 EMAIL A L                            | INK 💰 RUN WORKFLOW FINALIZE 📰 🛛           | /ORD TEMPLATES 👻 🛱 OTHER ACTIVI      | пеs - 🛧 🗸 🤅             | ×        |
| court case : INFORMATION<br>900-901-077 - HC<br>• Draft Orders  | GANMEISTER, SI                            | Ŧ                                    | Judge*                  | TRAIN002 |
| Create Order                                                    |                                           | _                                    | +                       |          |
| Document Location                                               | Order Name                                | Selected Order Template              | Created On $\downarrow$ |          |
| https://jt-workspace-noe/sites/training/Dr                      | 900-901-077 - HOGANMEISTER, SIEGFRIED MAN | RE MCVG - Motion for Change of Ven   | 7/13/2018 1:27 PM       |          |
| https://jt-workspace-noe/sites/training/Dr                      | 900-901-077 - HOGANMEISTER, SIEGFRIED MAN | RE MTRo - Motion to Reopen           | 7/13/2018 12:20 PM      |          |
| https://jt-workspace-noe/sites/training/Dr                      | 900-901-077 - HOGANMEISTER, SIEGFRIED MAN | RE RINA - Removal Order - In Absenti | 7/13/2018 12:10 PM      |          |
| https://jt-workspace-noe/sites/training/Dr                      | 900-901-077 - HOGANMEISTER, SIEGFRIED MAN | RE RI - Removal Order - In Absentia  | 7/13/2018 12:06 PM      |          |
| 1 - 4 of 7                                                      |                                           |                                      | M ◀ Page 1              | ~        |
| Active                                                          | EISTER, SIEGFRIED MAN                     |                                      |                         | H        |
| iqure 16                                                        |                                           |                                      |                         | 2.8      |

#### rigure 10

2. The Order Information window opens (Figure 17).

| DOJ EOIR Ju                    | Idicial Tools                                                                                                    | Documents ~ Orc                 | lers > 900-901-0 | )77 - HOG | م <            | J   | + | Y | ۲ | ?            | 0   |
|--------------------------------|----------------------------------------------------------------------------------------------------|---------------------------------|------------------|-----------|----------------|-----|---|---|---|--------------|-----|
| + NEW 🔀 DEACTIVATE             | PROCESS 👻 🖳 ADD TO QUEUE                                                                                                | 🛄 QUEUE ITEM DETAILS 🛛 🚔 ASSIGN | SAVE DRAFT       | FINALIZE  | 🖘 EMAIL A LINK | ••• |   |   | Υ | $\mathbf{A}$ | a × |
| order: information $900-901-0$ | 77 - Hoganm                                                                                                    | EISTER, SI ⁼=                   |                  |           |                |     |   |   |   |              |     |
| ▲ General                      |                                                                                                    |                                 |                  |           |                |     |   |   |   |              | ~   |
|                                |                                                                                                    |                                 |                  |           |                |     |   |   |   |              |     |
| Order Name <sup>+</sup>        | 900-901-077 - HOGANMEISTER,<br>SIEGFRIED MANFRED - Removal -                                                            | ACTIVITIES NOTES                |                  |           |                |     |   |   |   |              |     |
|                                | 7/13/2018                                                                                                    | Enter a note                    |                  |           |                |     |   |   |   |              |     |
| Owner *                        | 🚨 Koenig, Joseph                                                                                                    | No Notes found.                 |                  |           |                |     |   |   |   |              |     |
| Alien                          | HOGANMEISTER, SIEGFRIED MANFRED                                                                                         |                                 |                  |           |                |     |   |   |   |              |     |
| Order                          | 900-901-077 - HOGANMEISTER,<br>SIEGFRIED MANFRED - Removal                                                              |                                 |                  |           |                |     |   |   |   |              |     |
| Selected Order Templ           | MCVG - Motion for Change of Venue<br>Grant                                                                              |                                 |                  |           |                |     |   |   |   |              |     |
| Document Location              | https://jt-workspace-<br>noe/sites/training/Drafts_Training/San<br>Diego/Order_900-901-077_07-13-2018-<br>13-27-17.docx |                                 |                  |           |                |     |   |   |   |              | ~   |
| Active                         |                                                                                                    |                                 |                  |           |                |     |   |   |   |              |     |

Figure 17

- 3. Verify that the order and the certificate of service is complete. If necessary, update the document before converting the document to a PDF.
- 4. Click the **FINALIZE** button (Figure 17).
- 5. A pop-up message appears stating that the document has been sent to be finalized. (Figure 18).

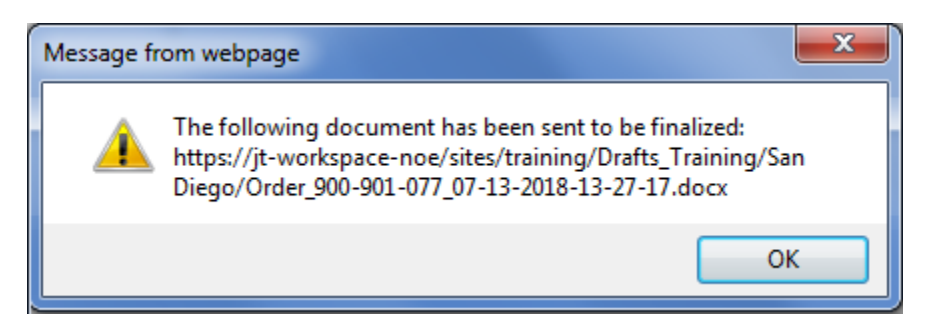

Figure 18

- 6. Click **OK**.
- 7. The document saves as a PDF and opens in Adobe Acrobat Reader (Figure 19).

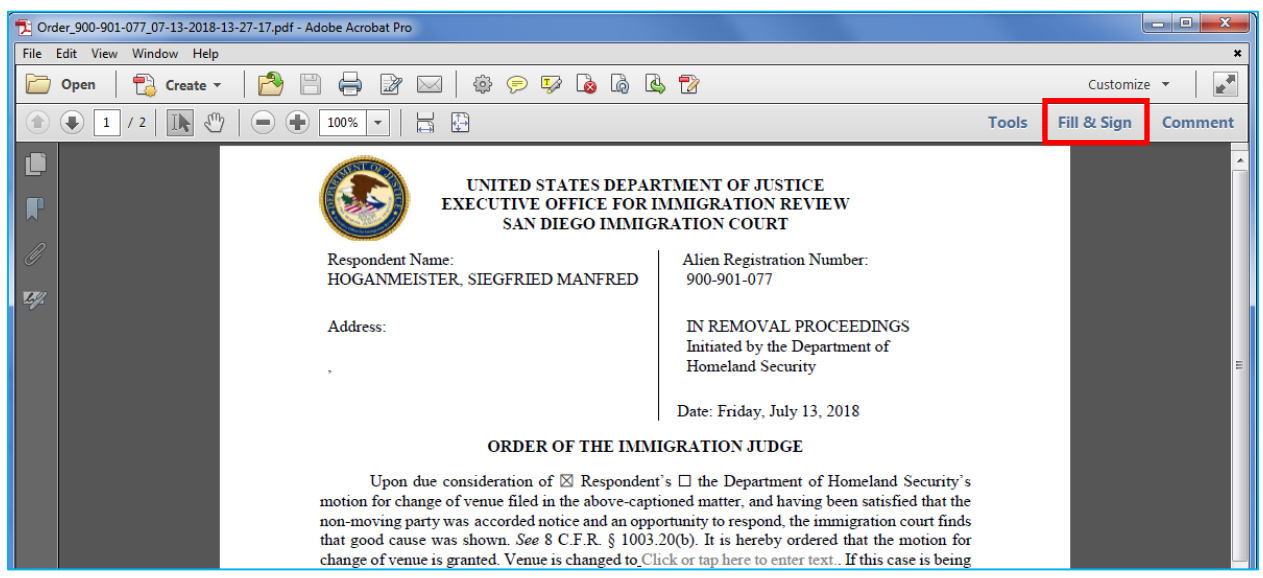

Figure 19

8. Click Fill & Sign on the toolbar.

**Note:** If the toolbar is not visible, roll the cursor over the bottom of the PDF window to make the Adobe floating menu appear (Figure 20). Click the Adobe Acrobat logo to open the toolbar.

![](_page_20_Picture_11.jpeg)

Figure 20

9. The Fill and Sign panel opens (Figure 21). Scroll the document to the location where the signature will be placed. Click **Place Signature**.

![](_page_21_Picture_1.jpeg)

Figure 21

10. The drag new signature pop-up appears (Figure 22).

![](_page_21_Picture_4.jpeg)

Figure 22

11. Click the Drag New Signature Rectangle button. The cursor changes to a plus symbol.

12. Click and drag the cursor to highlight the location where the signature is to appear (Figure 23).

![](_page_22_Picture_0.jpeg)

Figure 23

13. The Sign Document dialog box appears (Figure 24). Click Sign.

| Sign Document                                                                                                    |                             |  |  |
|----------------------------------------------------------------------------------------------------|-----------------------------|--|--|
| Sign As: JOSE KOE (Affiliate) (Entrust) 2020.05.23                                                                                                    |                             |  |  |
| Certificate Issuer:                                                                                                    | Info                        |  |  |
|                                                                                                    | Appearance: Standard Text 💌 |  |  |
| JOSE<br>KOE<br>(Affiliate)<br>Di: c=US, o=U.S. Government,<br>ou=Dept of Justice, ou=EOIR,<br>0,92342.19200300.100.1.1=1500<br>2850948, cn=JOSE KOE<br>(Affiliate)<br>Date: 2018.07.13 18:38:16-04'00' |                             |  |  |
| Dock Document After Signing                                                                                                    |                             |  |  |
| Click Review to see if document content<br>may affect signing     Review                                                                                                    |                             |  |  |
| Sign Cancel                                                                                                    |                             |  |  |

Figure 24

14. The ActivClient Login pop-up appears (Figure 25). Enter your PIV PIN. Click **OK**.

| ActivClient Lo     | gin       | ? ×    |
|--------------------|-----------|--------|
| ActivID*<br>ActivC | lient®    |        |
| Please enter       | your PIN. |        |
| PIN                |           |        |
|                    | ОК        | Cancel |

Figure 25

15. The signature appears in the document (Figure 26).

![](_page_23_Picture_3.jpeg)

Figure 26

#### Save the PDF

Note: If this is not an eROP case print the document before closing the PDF.

- 1. Within the PDF, click File, and then Save As.
- 2. This will bring up file explorer, where you will select the appropriate shared drive (p: for production) and then the court location. This will always be San Diego (SND) for training, but the actual location (i.e. SND of San Diego, DEN for Denver) for production work.
- 3. A prompt should appear asking to overwrite the existing file. Proceed with overwriting the file, as this save is committing the finalized version of the document.
- 4. Close the PDF window.

The signed PDF is moved to the eROP for eROP cases.